## How do I correct interest charged to Loans?

Go to Posting/Adjustments

Loan History Adjustments

New > New > Choose the Student ID – Click in the Interest field as below and replace amount with 0:

| Loan History Adjustments - ( Loan I.D. 10901 ) |             |              |            |           |          |                         |         |       |   |        |
|------------------------------------------------|-------------|--------------|------------|-----------|----------|-------------------------|---------|-------|---|--------|
| File Edit Tools Help                           |             |              |            |           |          |                         |         |       |   |        |
| 1                                              |             | Loan I.D.    |            | 10901     |          |                         |         |       |   |        |
|                                                |             | Student I.D. |            | 10901     |          | Student 2009            |         |       |   |        |
|                                                |             | Loa          | n Program  | 1         |          | 4 years, billed Monthly |         |       |   |        |
|                                                | Due History |              |            |           |          |                         |         |       |   |        |
| l                                              |             |              | Due Date   | Principal | Interest | Accrued                 | Lt. Chg | Total | • | New    |
| I                                              |             |              | 03-01-2011 | 0.00      | 12.5     | 0.00                    | 0.00    | 12.50 |   |        |
| I                                              |             |              |            |           |          |                         |         |       |   | Delete |
|                                                |             |              |            |           |          |                         |         |       |   | Reset  |
|                                                |             | -            |            |           |          | •                       |         |       |   |        |
|                                                |             |              |            |           |          |                         |         |       |   |        |
| I                                              |             |              |            |           |          |                         |         |       | Ŧ |        |
|                                                |             |              |            | 0.00      | 12.50    | 0.00                    | 0.00    | 12.50 | ¢ |        |
|                                                | Į           | •            |            |           |          |                         |         |       | • |        |
|                                                | -           |              |            |           |          |                         | _       |       | _ |        |

Save > Cancel > Post.

This will zero out the interest charge on the student's loan account, create the proper debits and credits in the GL, and change the total due in the student maintenance window.